# Kurzanleitung zur Nutzung von "Go To Webinar"

Stand: 01.12.2020

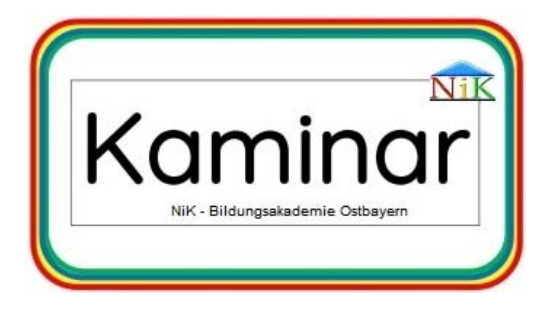

## EINLEITUNG

Als Bildungseinrichtung setzen wir in Zukunft immer mehr auf eine innovative, Ressourcenschonende und sehr effiziente Methode in der Fort- und Weiterbildung, die sog. "Kaminare".

Das Kunstwort Kaminar setzt sich dabei aus den Worten Kamin und Seminar zusammen. Das Online-Seminar wird von einem Referenten und evtl. zugeschalteten Gästen gehalten. Dabei ist es technisch gesehen eine Telefonkonferenz, in die sich alle angemeldeten Teilnehmer einwählen. Diese Konferenz findet mit Unterstützung des Bildschirms statt, so dass alle eingewählten Teilnehmer eine Präsentation o. ä. und meist auch den Referenten sehen.

Ein handelsüblicher PC mit Lautsprecher oder Headset, Tablets oder Handys, kombiniert mit einem Internetzugang, reichen völlig aus.

## Vorteile:

- Geografische Unabhängigkeit
- > Zeitliche Flexibilität
- > Inhaltliche Variabilität
- Maximale Lernunterstützung
- Gesteigerte Motivation

\_\_\_\_\_

Kosteneinsparungen

## Fazit:

Webinare bieten maximalen Nutzen bei minimalem Aufwand.

Mit

Niederbayerische Kaminkehrergenossenschaft

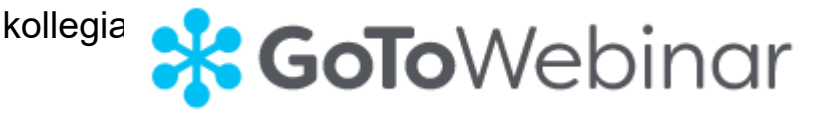

Diese Kurzanleitung wurde von der Niederbayerischen Kaminkehrergenossenschaft e.G. mit der gebotenen Sorgfalt und Gründlichkeit erstellt. Wir übernehmen keinerlei Gewähr für die Aktualität, Korrektheit, Vollständigkeit oder Qualität der Angaben. Weiterhin übernehmen wir keine Haftung gegenüber den Benutzern des Handbuchs oder gegenüber Dritten, die über diese Anleitung oder Teile davon Kenntnis erhalten. Insbesondere können von dritten Parteien gegenüber der NiK e.G. keine Verpflichtungen abgeleitet werden. Der Haftungsausschluss gilt nicht bei Vorsatz oder grober Fahrlässigkeit und soweit es sich um Schäden aufgrund der Verletzung des Lebens, des Körpers oder der Gesundheit handelt.

 $\bigcirc$  NiK e.G. - Nachdruck, Abschrift, Kopie, Veröffentlichung nicht erlaubt!

-----

## Nutzung von "Go-To-Webinar" zur Teilnahme an Online-Schulungen

Zur Teilnahme an einem Webinar benötigen Sie einen Computer, ein Laptop oder ein Handy mit Internetzugang. Sie können wahlweise den Lautsprecher Ihres Gerätes nutzen oder einen Kopfhörer anschließen. Auch die Kombination von Computer und Telefon ist möglich. Im letzteren Fall verfolgen Sie das Webinar über Ihre Internetverbindung am Computer und wählen sich parallel per Telefon ein, um die Ausführungen des Moderators zu hören.

In den nachfolgenden Darstellungen erfahren Sie, wie Sie vorgehen, falls Sie zum ersten Mal an einem Webinar teilnehmen. Sie sollten diese Schritte vor Beginn des Webinars durchführen und erhalten so die Sicherheit, dass zu Beginn der Veranstaltung alles bereits vorbereitet ist.

Je nachdem, ob Sie alleine oder in einer kleinen Gruppe dem Webinar folgen möchten, sorgen Sie dafür, dass Sie ein ruhiges Umfeld und alle Teilnehmer einen guten Blick auf den Bildschirm haben, sowie gleichzeitig die Stimme des Moderators hören können. Per Mail haben Sie einen Link erhalten, um an dem Webinar teilzunehmen. Wenn Sie den Link öffnen, gelangen Sie direkt auf die Startseite des Webinars. Geben Sie hier bitte unbedingt Ihre persönlichen Daten ein und klicken Sie im Anschluss auf "Anmelden".

| Freitag, 11. Dezember 2020, 9:00 - 11:15 CET                        |                                                                                                 | ÷.               |
|---------------------------------------------------------------------|-------------------------------------------------------------------------------------------------|------------------|
| in meiner Zeitzone anzeigen                                         |                                                                                                 |                  |
| Die optimale Vorbereitung für anstehende Erst- und Wiederbev        | erbungen auf einen Kehrbezirk.                                                                  | sakademie<br>ern |
| "Pflichtfeld                                                        |                                                                                                 |                  |
| Vomame*                                                             | Nachname*                                                                                       |                  |
| E-Mail-Adresse*                                                     | Adresse                                                                                         |                  |
| Drt                                                                 | PLZ/Postleitzahl                                                                                |                  |
| Telefonnummer                                                       |                                                                                                 |                  |
| Durch Klicken auf diese Schaltfläche übermitteln Sie Ihre Angaben a | den Webirar-Organisator, damit dieser sich mit ihnen bezüglich dieser Veranstaltung und anderer |                  |

Fit für die Bezirksbewerbung

Falls Sie sich nicht angemeldet haben, oder keine Anmeldung erforderlich ist, können Sie auch durch einen Klick auf den entsprechenden Link (z. B. in der Kursausschreibung) noch am Webinar teilnehmen.

Sie erhalten nach der Anmeldung das nachstehende Fenster sowie eine zusätzliche Bestätigungsmail.

In der Bestätigungsmail finden Sie auch einen Überblick über Thema und Aufbau des Webinars. Klicken Sie jetzt bitte auf "Am Webinar teilnehmen".

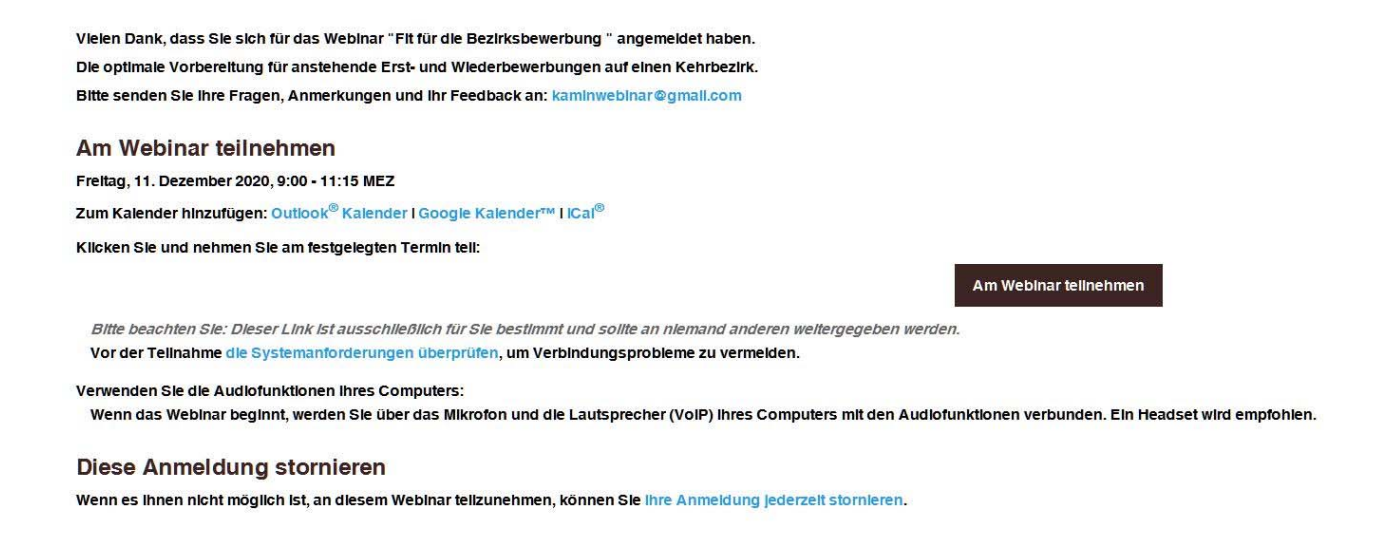

Im Anschluss daran müssen Sie, sofern Sie "Go-To-Webinar" nicht schon zuvor benutzt haben, den "Go-To-Webinar" Launcher herunterladen.

| Sie möchten folgen  | de Datei öffnen: |           |  |
|---------------------|------------------|-----------|--|
| 🗾 GoToWebinar       | Opener.exe       |           |  |
| Vom Typ: Bina       | ary File         |           |  |
| Von: https://d      | ownload.citrixor | nline.com |  |
| Möchten Sie diese D | atei speichern?  |           |  |
|                     |                  | frank and |  |

| tei öffnen - Sicherheit:                                                                      | swarnung S                                                                                                    |
|-----------------------------------------------------------------------------------------------|----------------------------------------------------------------------------------------------------|
| Möchten Sie diese D                                                                           | atei ausführen?                                                                                                    |
| Name:<br>Herausgeber:<br>Typ:<br>Von:                                                         | pabst\Downloads\GoToWebinar Opener.exe<br>LogMeIn, Inc.<br>Anwendung<br>C:\Users\apabst\Downloads\GoToWebinar<br>Ausführen Abbrechen                                                           |
| Vor dem Öffnen diese<br>Dateien aus de<br>kann eventuell<br>Software von H<br>Bisiko besteht? | r Datei immer bestätigen<br>m Internet können nützlich sein, aber dieser Dateityp<br>auf dem Computer Schaden anrichten. Führen Sie n<br>Ierausgebern aus, denen Sie vertrauen. <u>Welches</u> |

Ihre Anmeldung ist jetzt bereits abgeschlossen.

Im Folgenden haben Sie die Wahl zwischen Computer-Audio und Telefonanruf. Wenn Sie Telefonanruf auswählen, kombinieren Sie die Darstellung am Bildschirm mit der Möglichkeit, dem Moderator per Telefon zu folgen. Sie erhalten in einem neuen Fenster, nachdem Sie diese Auswahl getroffen haben, eine Telefonnummer und einen PIN, um an dem Webinar teilzunehmen. Mit der Auswahl Computer-Audio haben Sie die Möglichkeit, in einem nächsten Schritt den Ton mittels Lautsprecher zu prüfen.

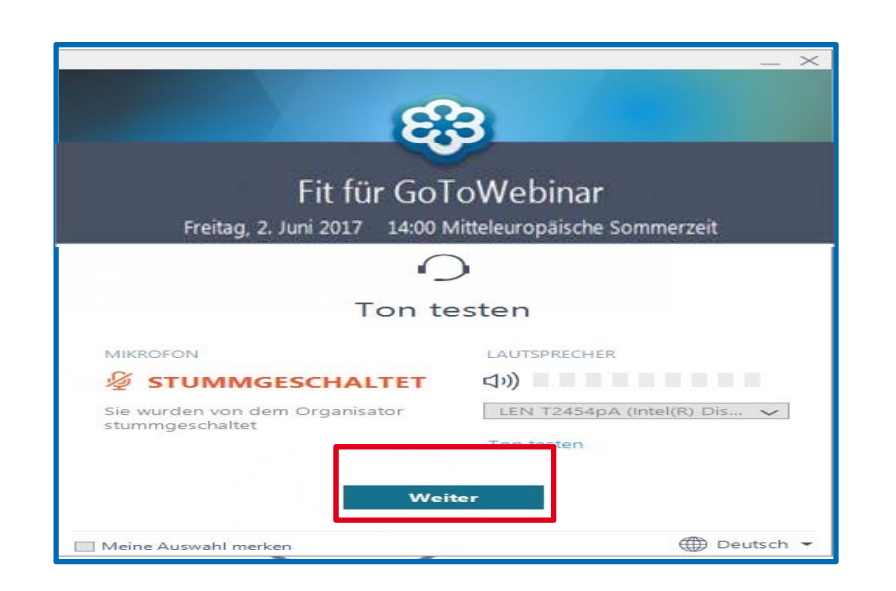

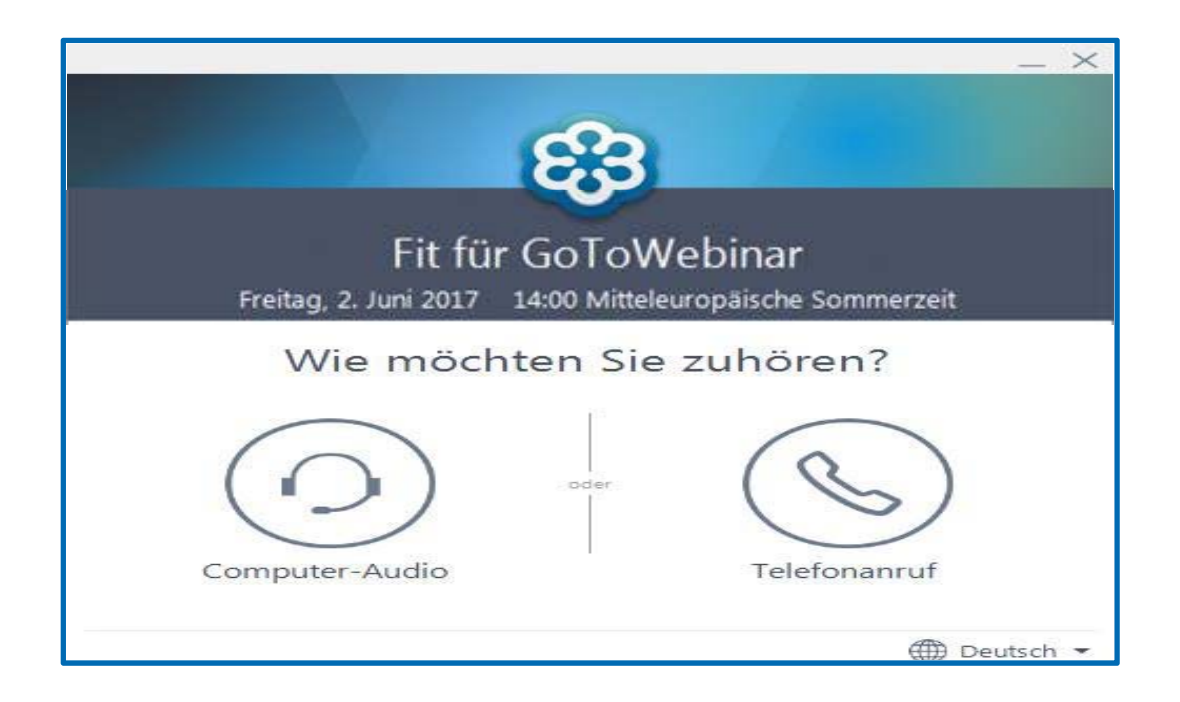

Nachdem Sie die von Ihnen gewünschten Einstellungen gewählt haben, sind Sie technisch startklar für das Webinar. Jetzt öffnet sich ein Warteraum mit dem unten dargestellten Fenster. Falls Sie zu spät sind, treten Sie direkt dem laufenden Webinar bei.

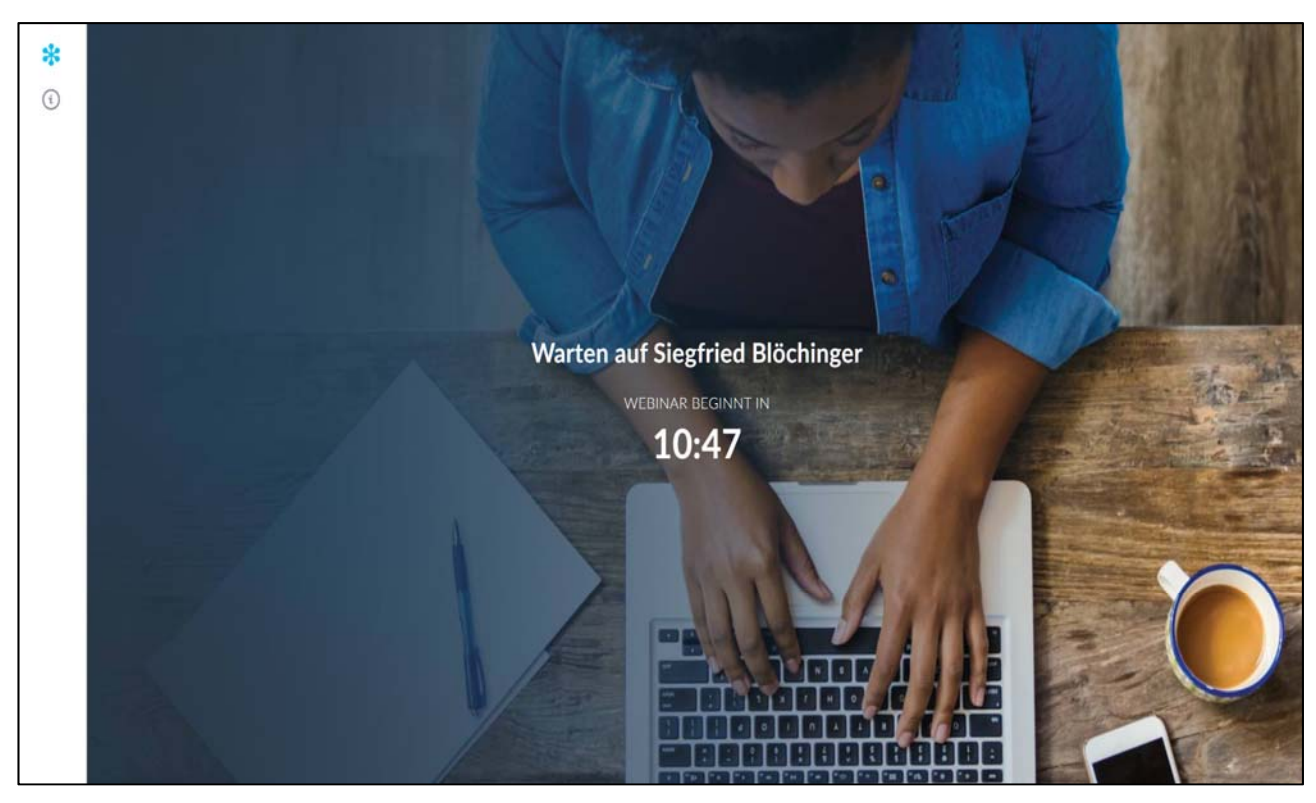

## <u>Warteraum (Beispiel)</u>

#### Laufendes Webinar (Beispiel)

| itei Start Einfügen Seitenlayout Formeln Daten                                                                                                    | Überprüfen Ansicht 🖓 Was möchten Sie t         | tun!                                               | 0.                                                                                                    |
|----------------------------------------------------------------------------------------------------|------------------------------------------------|----------------------------------------------------|----------------------------------------------------------------------------------------------------|
| Arial 10 * A a                                                                                                    | 「 F = 考 」 「P Testumbrach                       |                                                    | 1 + +                                                                                                    |
| F K U 5 - A - 3 F K U 5 - A - 3                                                                                                    | 1 🗉 🗉 🐮 🖄 Verbinden und zentrieren             | - 5 • % = 12 2 Bedingte Formatierung -             | Carm.                                                                                                    |
| Zwischenablage is Schriftart                                                                                                    | Ausrichtung                                    | Zahl                                               |                                                                                                    |
|                                                                                                    |                                                | Sel-                                               |                                                                                                    |
| A 8 C                                                                                                    | D E E                                          | C H                                                | 1 1 1 1 1 1 1 1 1 1 1 1 1 1 1 1 1 1 1                                                                            |
| Dunktohorochnung :                                                                                                    | Boworbung                                      |                                                    |                                                                                                    |
| Punkteberechnung a                                                                                                    | ur beweibung                                   | Bildungsaka                                        | damle                                                                                                    |
| Kopie, Weitergabe, Druck und Verfielfältigung ist nicht gestat                                                                                                    | Itet und wird strafrechtlich verfolgt!         |                                                    | TIK                                                                                                    |
| Für eine korrekte Ansicht gehen Sie im Excel-Auswahlmenü a                                                                                                    | uf "Ansicht" und stellen unter "Zoom" 80% ein. |                                                    | and the second second second second second second second second second second second second second second second |
| Analyse zur Kehrbezirksbe                                                                                                    | werbung                                        | Analyse zur Kehrbezirks                            | sbewerbung                                                                                                    |
|                                                                                                    |                                                |                                                    |                                                                                                    |
|                                                                                                    |                                                |                                                    |                                                                                                    |
| ERGEBN                                                                                                    | S                                              |                                                    |                                                                                                    |
| Restance of the second second s |                                                |                                                    | Aufzuholende Punkte                                                                                              |
| Gesamtpunkte                                                                                                    | Anrechenbare Punkte                            |                                                    | Gesamt                                                                                                    |
| 2.1 1,00 max. moglich:                                                                                                    | 2 1,00                                         | kann nicht mehr aufgeholt werden                   | 1                                                                                                    |
| 2.2 4,00 max. möglich:                                                                                                    | 10 4,00                                        | kann nicht mehr aufgeholt werden                   | 6                                                                                                    |
| 2.3 15,60 max. moglich:                                                                                                    | 12 12,00                                       | kann aufgeholt werden                              | • 0,00                                                                                                    |
| 2.4 3,00 max mogach.                                                                                                    | 3 0,00                                         | Kann auigenoit werden                              | • 0,00                                                                                                    |
| 3.1 + 3.2 19,63 max. möglich:                                                                                                    | 21 19,63                                       | kann nicht aufgeh@t werden                         | 1,37                                                                                                    |
| 3.3 1,00 max. möglich.                                                                                                    | 1 1,00                                         | kann aufgeholt werden                              | + 0,00                                                                                                    |
| 3.4 0,00 max. moglich:                                                                                                    | 5 0,00                                         | kann aufgeholt werden                              | → 5,00                                                                                                    |
| 3.5 0,00 max. möglich.                                                                                                    | 0,00                                           | kann nicht aufgeholt werden                        | 0,00                                                                                                    |
|                                                                                                    | 40.00                                          | für die                                            | 40.07                                                                                                    |
| Bewerbungspunkte Gesa                                                                                                    | mt 40,63 ┥                                     | Regierung                                          | 13,37                                                                                                    |
|                                                                                                    | van 54 möglichen Punkten                       |                                                    |                                                                                                    |
|                                                                                                    |                                                |                                                    |                                                                                                    |
|                                                                                                    |                                                |                                                    |                                                                                                    |
| Vorwort + Hinwesse Punkteeingabe Higgstone                                                                                                    | inalyse. Sources are an any in                 | n Minisese dur Pursitevergebe Britefiationsammigen | Aligen for Keybeniksve gabe                                                                                      |
|                                                                                                    |                                                |                                                    |                                                                                                    |
| 00.10                                                                                                    |                                                |                                                    | X                                                                                                    |
| 00.43                                                                                                    |                                                |                                                    |                                                                                                    |

## <u>Wichtige Hinweise:</u>

Die Angabe Ihres Namens und der E-Mail werden auf dem Aufnahmeprotokoll gespeichert. Deshalb ist es wichtig, dass Sie auf die richtig Eingabe Ihres Vor- und Nachnamens achten.

Dies wird der Teilnahmebescheinigung beigefügt und dient übergeordneten Stellen (z.B. Regierung von Niederbayern) als Nachweis, wie lange Sie eingeloggt waren.

## Anwesenheitsprüfung!

- Das Staatsministerium gibt vor, dass während eines Webinars einmal pro Schulstunde die Anwesenheit durch den Moderator/Referenten geprüft werden muss.
- Bitte jetzt den Fragebutton drücken!
- Bitte jetzt " anwesend" in das Fragefeld schreiben und absenden!

| *        | СНАТ                                                                                                    | Anwesenheitsbestätigung:                                                                   |
|----------|----------------------------------------------------------------------------------------------------|--------------------------------------------------------------------------------------------|
| (i)<br>Q | Ich 12:32<br>F. Kiaus Schuster: anwesend<br>A: Vielen Dank für Deine Anfrage. Wir<br>werden diese am Freitag während des<br>Live-Webinars beantworten. | "Chat-Taste" am linken Rand anklicken:<br>"Anwesend" eintragen und auf<br>"senden" klicken |
| J        | Klaus Schuster: anwesend                                                                                                    |                                                                                            |
| Τ        | SENDEN                                                                                                    |                                                                                            |
| L        |                                                                                                    | Dieses Feld ist im Vollbildmodus nicht sichtbar.                                           |
|          |                                                                                                    |                                                                                            |

Für jeden Vortrag muss man sich separat anmelden bzw. reinklicken und bekommt dann für jeden einzelnen Vortrag eine E-Mail als Bestätigung. Je nach Serverauslastung kann dies bis zu 24 Stunden dauern.

Sollten Sie keine Anmeldebestätigung erhalten haben, was häufig wegen erhöhter Serverauslastungen vorkommen kann, können Sie sich jederzeit über den zugesandten Link in die Vorträge/Webinare einwählen und dann auf den Button "am Webinar teilnehmen" klicken. So kommen Sie direkt in das Browserfenster des Webinars.

Das Browserfenster kann auch im Vollbildschirmmodus betrachtet werden. Bei dieser Funktion sehen Sie aber die Chatfunktion nicht. Wenn Sie die Chatfunktion benötigen, bei Fragen oder Anwesenheitskontrolle müssen Sie die Vollbildfunktion zurücknehmen und nach erfolgter Frage oder Anwesenheitsnachweis können Sie diese wieder aktivieren.

Nun wünschen wir Ihnen viel Freude mit unseren KAMINAREN

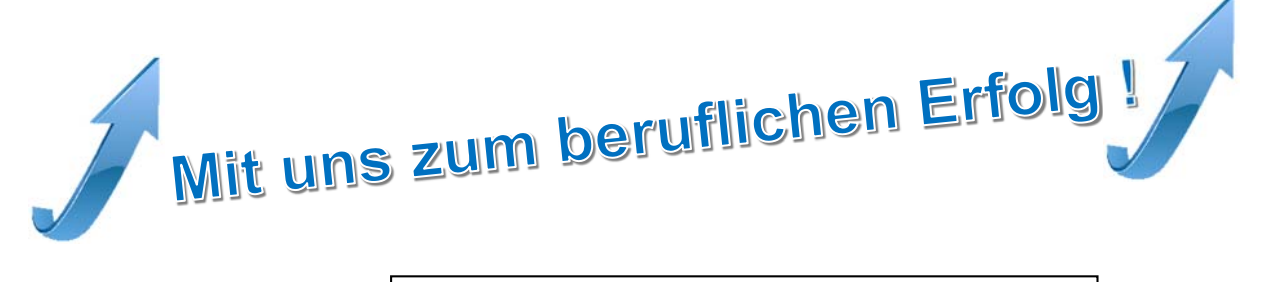

Niederbayerische Kaminkehrergenossenschaft e.G. Wenger Str. 13, 84164 Moosthenning 08731/392123 vorstand@ kaminkehrer-niederbayern.de www. kaminkehrer-niederbayern.de

 $\bigcirc$  NiK e.G. - Nachdruck, Abschrift, Kopie, Veröffentlichung nicht erlaubt!